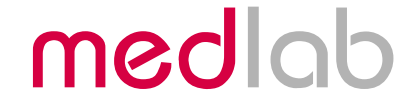

# Multiparameter OEM Board for Patient Monitors

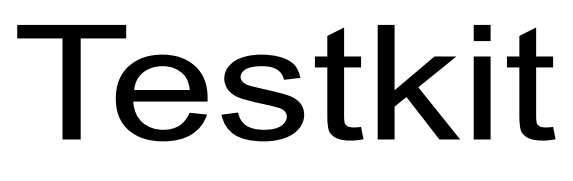

**Quickstart Manual** 

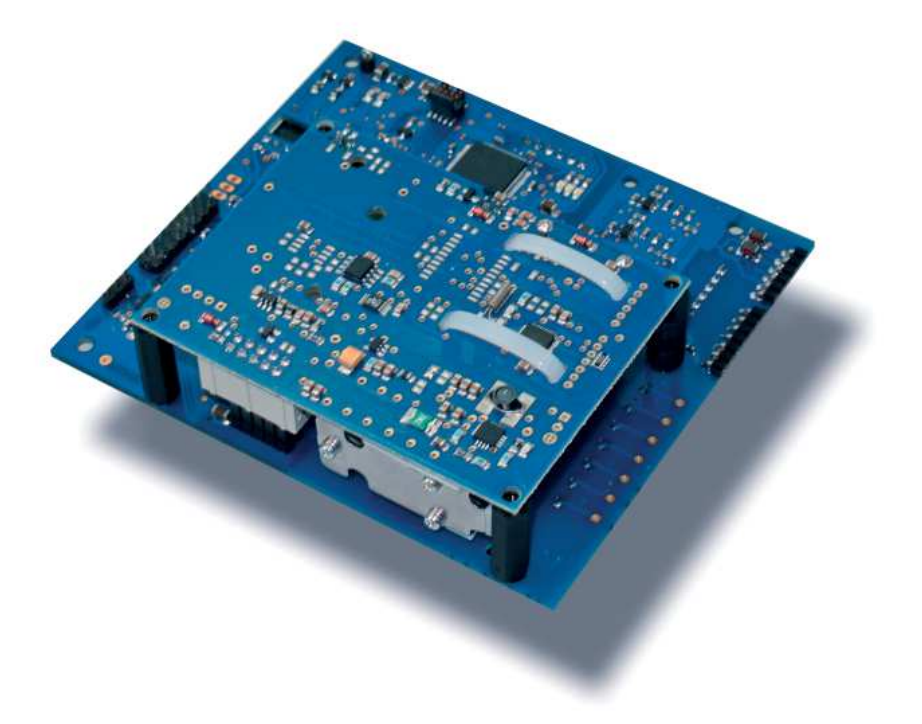

Copyright © Medlab 2016

Version 1.02

Medlab medizinische Diagnosegeräte GmbH Helmholtzstrasse 1a 76297 Stutensee Germany Tel. +49(0)7244 741100 oemsales@medlab.eu www.medlab.eu

## **Table of Content**

| Hardware                   | 4 |
|----------------------------|---|
| PC Software                | 5 |
| History                    | 6 |
| Revisions of this document | 6 |

#### Hardware

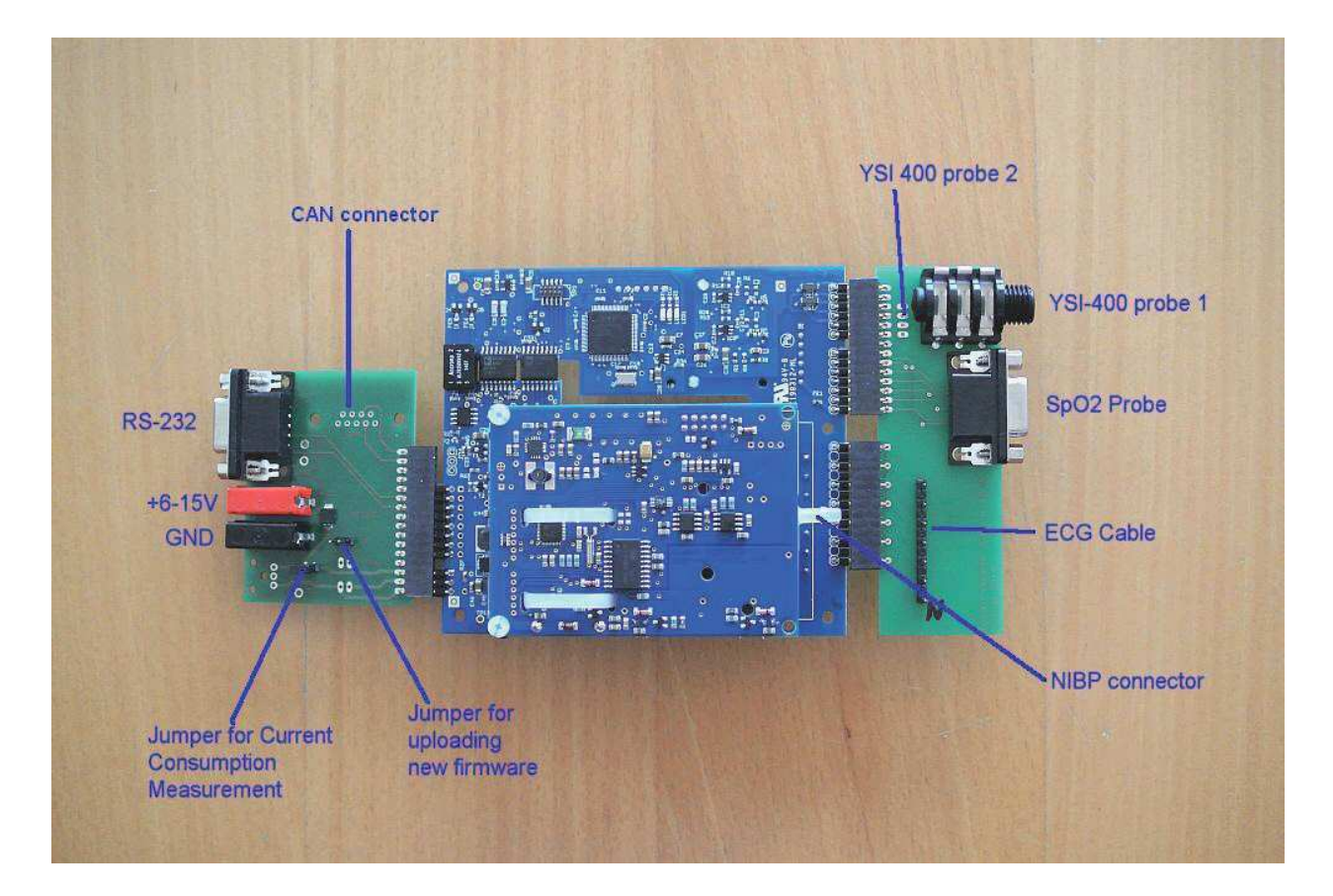

The MP01000 is tested using two additional PCBs which are included in the testkit:

On the left side, a board that hosts the interface and power connections, on the right side a board that adapts to the patient cables.

In the final product, these boards should be part of the medical product of the customer.

The interface board has two jumpers:

The left jumper, normally closed, allows to measure the total power consumption of the system when connecting a current meter instead of the jumper.

The right jumper, open during normal operation, allows reloading the firmware of the module, if software updates should become available.

The board is connected to the RS-232 interface of a PC for the test. Please see the next page for a brief description of the test program.

Due to the increased current requirements during NIBP measurement, because of pump and valves, the power supply should be able to supply at least 3W of power. Connection is done over standard 4mm connectors. A medical grade power supply is recommended for testing, and absolutely necessary for a final medical product.

### **PC Software**

| ledlab Mul          | tiparameter Decoder              |             |                                       |                   |                                        |                |                                |
|---------------------|----------------------------------|-------------|---------------------------------------|-------------------|----------------------------------------|----------------|--------------------------------|
| About               |                                  |             |                                       |                   |                                        |                |                                |
| lues Curve          | <u>}</u>                         |             |                                       |                   |                                        |                |                                |
| Block count<br>8529 | ECG wave                         |             | CRC errors                            | Block count       | NIBP cuff pressure (dec.)              | CRC            | CRC errors                     |
| Block count<br>37   | ECG num (dec.)                   | CRC         | CRC errors                            | Block count       | NIBP num (dec.)                        | CRC            | CRC errors                     |
| Block count         | ECG stat                         | CRC         | CRC errors                            | Block count       | NIBP stat                              | CRC            | CRC errors                     |
| 20                  | Jao 17 20 00                     | Command     |                                       | Block count       | NIBP timer                             | CRC            | CRC errors                     |
|                     | <stx> 0xA3 0x00 0x03 "E"</stx>   | E Ack       | CRC Send                              | 3                 | J2 0                                   | 8C             | 100000000                      |
| <stx> 0xA</stx>     | い3 0x00 0x03 "EC" マママ<br>R C aVF | avLavRIII I | CRC Send                              |                   | <st>&gt; 0xA3 0x02 0x03 "N"</st>       | S1             | 73 <etx></etx>                 |
|                     |                                  |             |                                       |                   |                                        | E Ack          | CRC Send                       |
| Block count<br>2877 | SpO2 wave                        | CRC<br>B8   | CRC errors                            |                   |                                        |                |                                |
| Block count<br>29   | SpO2 num (dec.)                  | CRC<br>1E   | CRC errors                            | Block count<br>29 | Temperature num (dec.)<br>0,0 0,0 38,8 | CRC<br>2E      | CRC errors                     |
| Block count<br>29   | SpO2 stat<br>02 0A 00            | CRC         | CRC errors                            | Block count<br>29 | Temperature stat                       | CRC<br>93      | CRC errors                     |
|                     | <stx> 0xA3 0x01 0x03 "S"</stx>   | Command     | CRC <etx></etx>                       |                   | <stx> 0xA3 0x03 0x03 "T"</stx>         | Command        | CRC <etx></etx>                |
|                     |                                  | 🗖 Ack       | CRC Send                              |                   |                                        | E Ack          | CRC Send                       |
| Block.count         | Board stat                       | CRC         | CRC errors                            | ECG-Base-         | Address Base-Address CM                | 1D-Base-Addres | 35                             |
| Block count         | Board version                    | CRC         | CRC errors                            | TIDON             | f                                      | 0              | 252                            |
| Block count         | Board sernum                     | CRC         | CRC errors                            | TXDON             | <stx> 0xA3 0x04 0x03 "M"</stx>         | Command        | <pre>CRC<br/><etx></etx></pre> |
|                     |                                  |             | Contraction of the contraction of the |                   |                                        |                |                                |

The software allows to transmit commands to the module, including the generated CRC values, and to display the transmitted blocks of the board in numerical form. A second tab show the curves that are coming from the MP01000 in graphical format also.

When transmitting a command, the first character of the respective command is automatically added, as shown in the text left of the command window.

Example: To transmit a "start NIBP measurement, the board needs to receive the data block:

| 0x02 | 0xA3       | 0x02     | 0x03      | 0x4E | 0x53 | 0x31 | <crc8></crc8> | 0x03 |
|------|------------|----------|-----------|------|------|------|---------------|------|
| STX  | Count+0xA0 | Addr low | Addr high | 'N'  | 'S'  | '1'  | CRC           | ETX  |

(Please see page 28 -29 of the user manual for a description of the available commands)

In the test program, one only has to enter "S1" in the right top NIBP command window, and press the "CRC" button, which generates the CRC8 value for the complete block. Then, presse "Send" to transmit the block. If the command is recognized, the board sends back an "ACK" command, which can be checked in the marker box below the command window, and executes the command..

The tick boxes on the left side, in the ECG window allow for easy selection of the curves the user wants to receive: tick the boxes you want to select for reception, press "CRC" and "Send". In the "curve" tab on the program, one can see the curves in graphical form.

The software is written in Visual C# and is supplied in source form to customers, as a VisualC# project folder.

#### History:

Rev. 1.00: Rev. 1.01: Rev. 1.02: Initial Revision Added new picture Corrected layout

Medlab medizinische Diagnosegeräte GmbH Helmholtzstrasse 1a 76297 Stutensee Germany Tel. +49(0)7244 741100 oemsales@medlab.eu www.medlab.eu